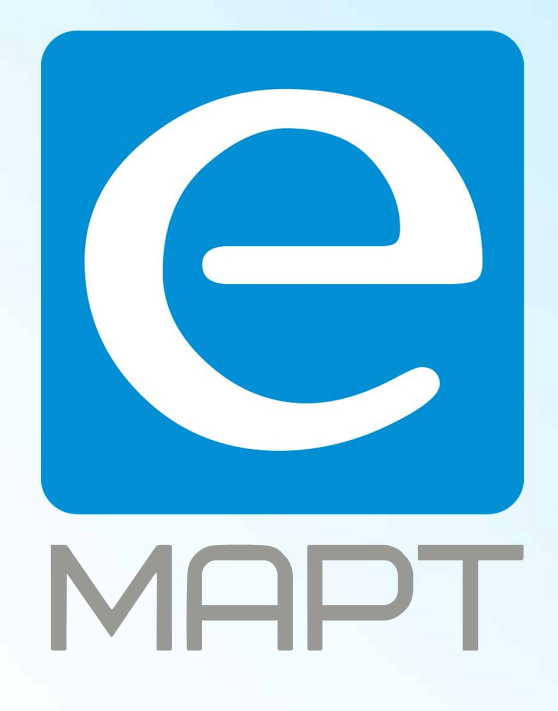

# E-MAPT ВАШ ПОСТАВЩИК ZKTECO https://emart.su/brands/zkteco/

Федеральный Санкт-петербург 8812426-99-66 Москва Краснодар

8 800 511-77-41 8 495 137-99-67 8 861 205-62-66

www.emart.su

mail@emart.su

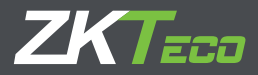

# Краткое руководство пользователя

## FaceDepot-7A

Версия: 1.0 январь 2019

#### Обзор

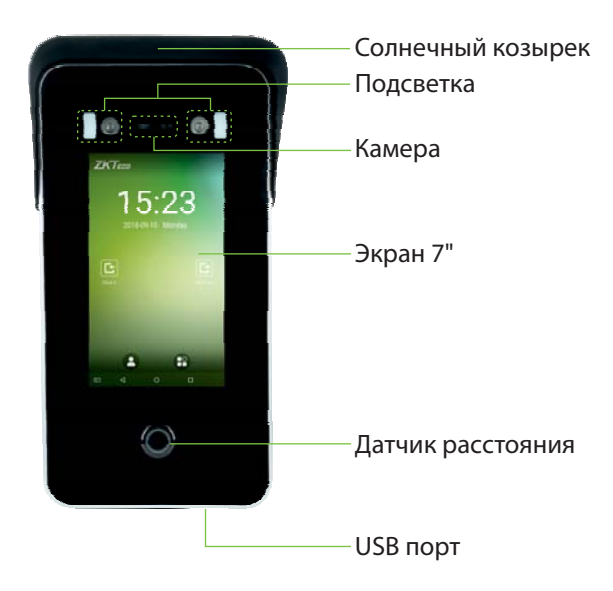

### Монтаж

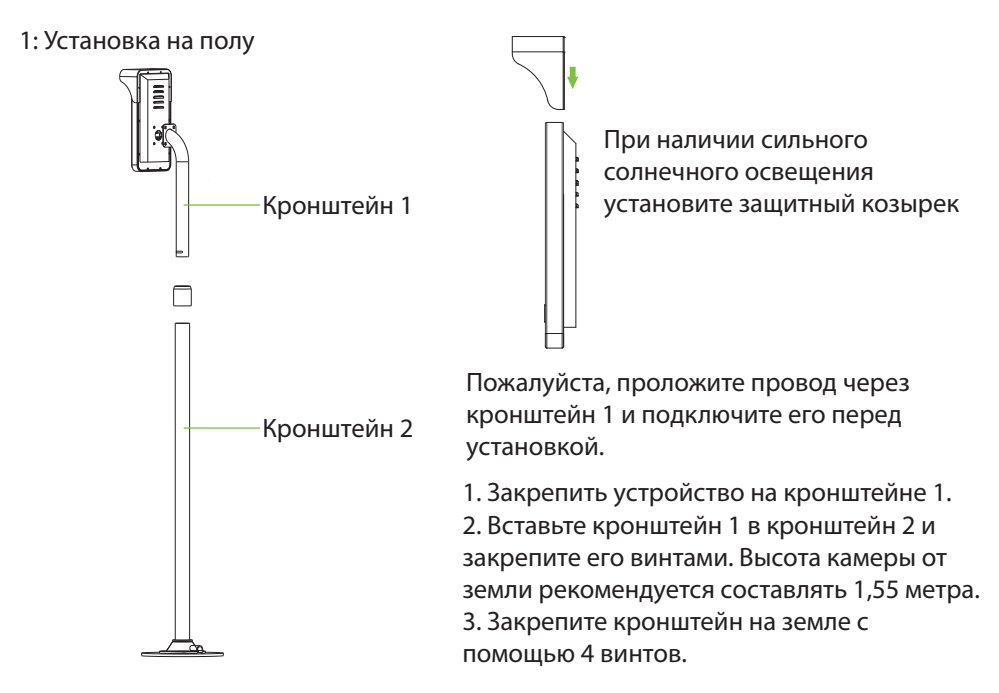

#### 2: Установка на турникете

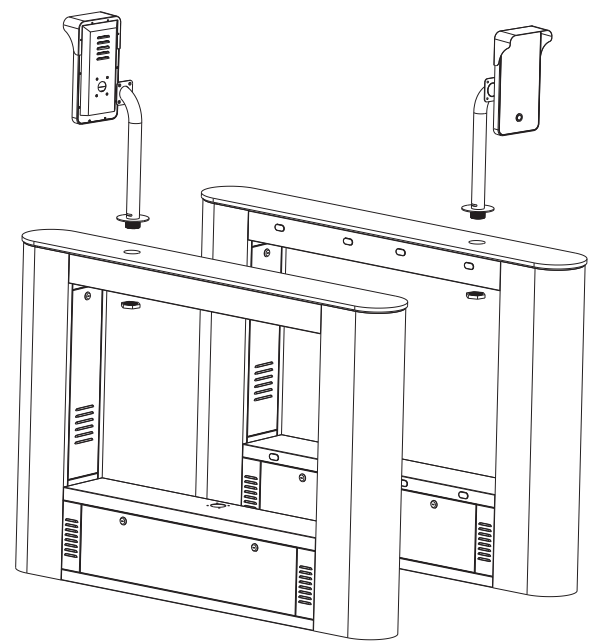

Пожалуйста, проложите провод через кронштейн

1. Закрепите устройство на кронштейне.

2. Просверлите отверстие в шлагбауме. Вставьте кронштейн в отверстие и зафиксируйте его гайкой.

#### Соединения

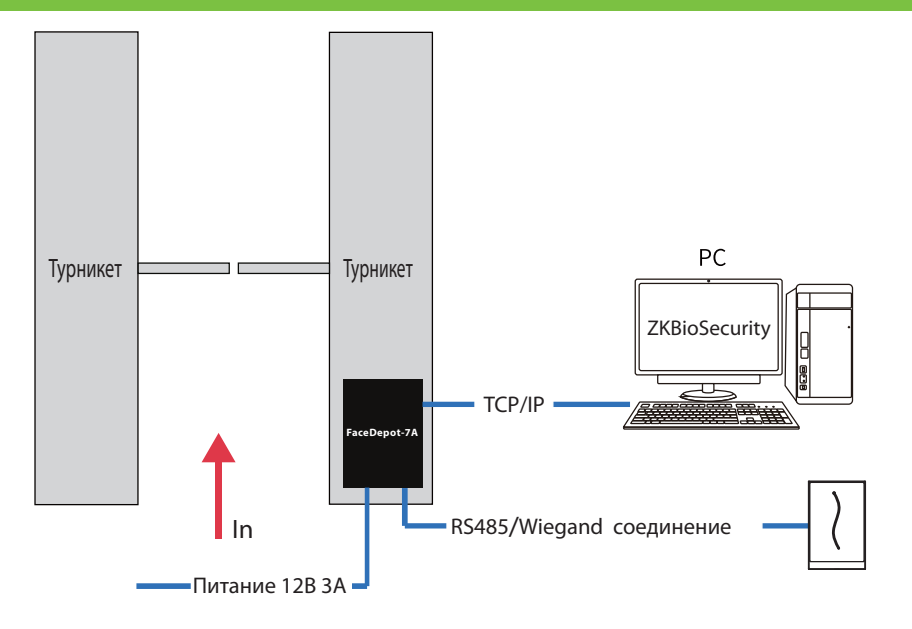

#### Установка программного обеспечения

1. Нажмите [Настройки системы]> [Настройки сети]> [Настройки TCP / IP]> [DHCP], введите IP-адрес и нажмите [OK].

2. Затем нажмите [Настройки облачной службы], установите адрес сервера облачной службы на устройстве.

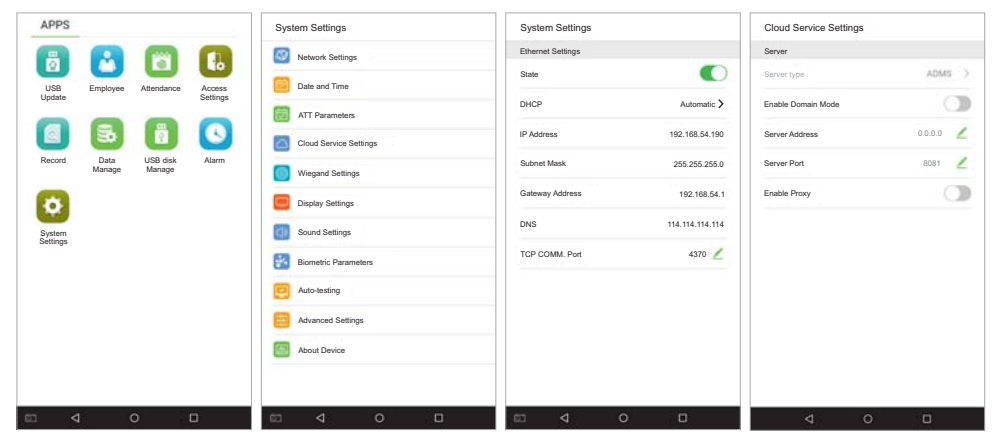

Примечание. IP-адрес сервера (ПК) и устройства должны находиться в одном сегменте сети при подключении к программному обеспечению.

#### Схема подключения

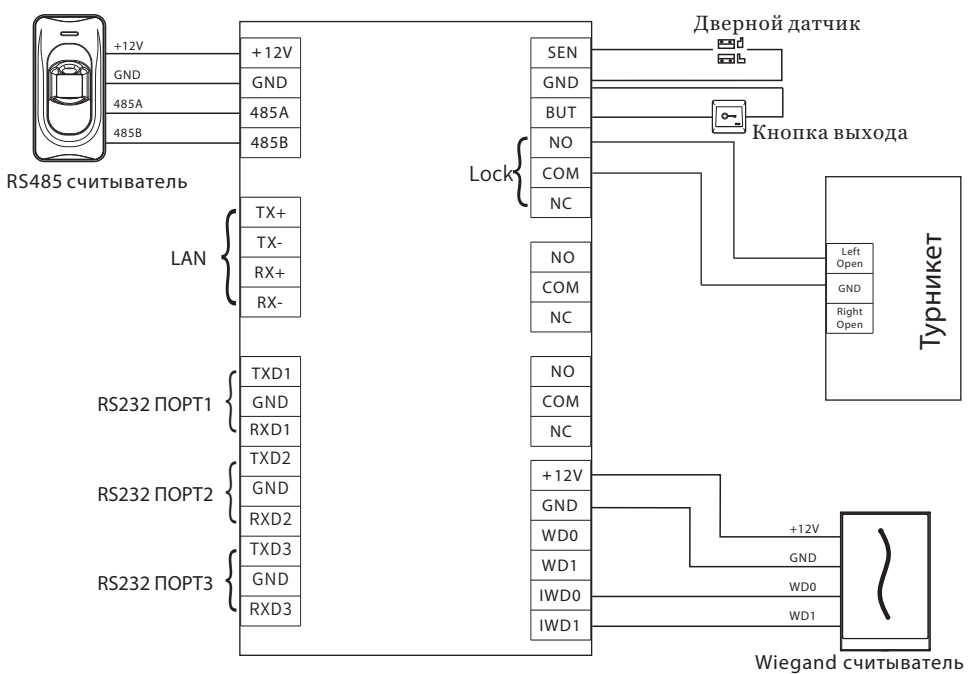

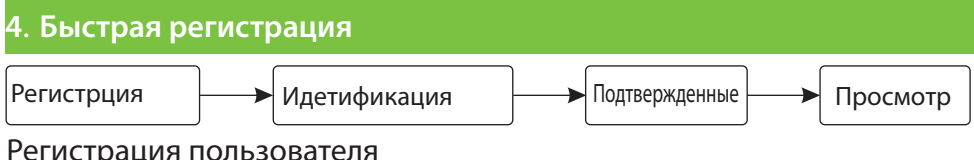

#### Регистрация пользователя

Шаг 1

- Войдите на http://X.X.X.X:XX/app/v1/adreg с приложения для мобильного ∻ телефона для регистрации пользователей.
- Нажмите [Персонал] > [Персона] > [Новый] чтобы зарегистрировать ∻ пользователя в ПО ZKBiosecurity.
- Зарегистрируйте пользователя.  $\diamond$

Шаг 2. Нажмите [Доступ к устройству] > [Устройство] > [Поиск] чтобы добавить устройство в ПО.

Шаг 3. Установите уровень доступа сотрудника.

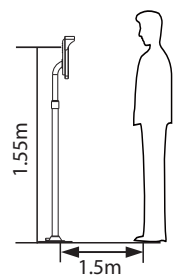

Терминал может обнаружить лицо на расстоянии от 0,3 до 3 метров. Устройство автоматически переключается на интерфейс идентификации лица. Результат

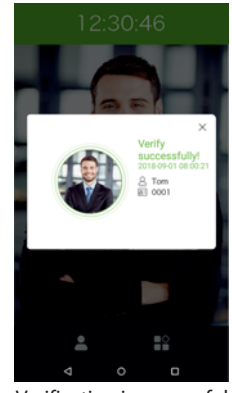

Verification is successful

Устройство автоматически переключится в режим ожидания, если не обнаружит ни одного человека в течение 5 секунд.

Примечание. Значки 💷 или 🖪 в интерфейсе режима ожидания указывают на некорректное сетевое соединение или сервер. Пожалуйста, проверьте сетевой кабель или сетевое соединение.

Официальное представительство "ZKTECO CO.,LTD" в России и СНГ: Тел. +7 (495) 132-31-33. 107078, г. Москва, ул. Новорязанская, д.18, стр. 5. www.zkteco.ru www.zkteco.com

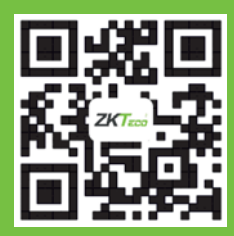

© Copyright 2018. ZKTECO CO., LTD. Логотип ZKTeco является зарегистрированным товарным знаком ZKTeco или связанной с ним компании. Все другие упомянутые названия продуктов и компаний используются только в целях идентификации и могут являться товарными знаками соответствующих владельцев. Все технические характеристики могут быть изменены без предварительного уведомления. Все права защищены.